Client Write-Up Payroll

Direct Deposit Guide

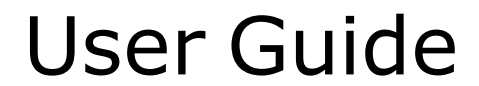

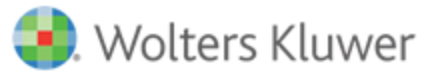

## **User Guide**

©2015 Universal Tax Systems, Inc. and its affiliates and/or licensors. All rights reserved. 225 Chastain Meadows Court NW Suite 200 Kennesaw, GA 30144

Audit Shield, MAX, InterviewPLUS, TaxWise, Universal Tax Systems Inc. are registered trademarks and/or registered service marks of Universal Tax Systems, Inc.. ATX, Client Accounting Suite, Fixed Asset Manager, PaperlessPLUS, Protection Plus, and Trial Balance are trademarks and/or service marks of Universal Tax Systems, Inc.. CCH and IntelliConnect are registered trademarks of CCH Incorporated. CCH iFirm is a trademark of CCH Incorporated.

Excel, Internet Explorer, Outlook, Microsoft, and Windows are either registered trademarks or trademarks of Microsoft Corporation in the United States and/or other countries.

Other company and product names referenced in this manuscript may be the trademarks or service marks of their respective companies.

No part of this manuscript may be copied, photocopied, reproduced, modified or distributed in any form or by any means without permission in writing from Universal Tax Systems, Inc. d/b/a CCH Small Firm Services. Information in this manuscript is subject to change without notice. Any software or service described in this manuscript is furnished under a license agreement and may be used or copied only in accordance with the terms of the license agreement.

CCH Small Firm Services is not engaged in rendering legal, technical, or other professional services. Use of this manuscript or the information in this publication does not relieve the user of complete responsibility for the operation and functionality of its computers and/or network, for the maintenance and backup of all user data, or for the preparation, content, accuracy, and review of all forms.

Any mention herein of third party products is for informational purposes only and does not constitute an endorsement by CCH Small Firm Services. CCH Small Firm Services assumes not responsibility with regard to the performance or use of third party products.

THIS MANUSCRIPT IS PROVIDED "AS-IS" WITHOUT ANY WARRANTIES, EXPRESSED OR IMPLIED, INCLUDING WARRANTIES OF MERCHANTABILITY OR FITNESS FOR A PARTICULAR PURPOSE.

November 2015 Version 15.0.0

# **Table of Contents**

| Introduction                      | 1 |
|-----------------------------------|---|
| Step 1 – Contact Bank             | 1 |
| Step 2 – Client Options           | 1 |
| Step 3 – Checking Accounts        | 2 |
| Step 4 – Employee Setup           | 4 |
| Step 5 – Payroll Entry            | 5 |
| Step 6 – Print Checks             | 7 |
| Step 7 – Submit File              | 8 |
| Glossary of Terms and Definitions | 9 |

## Introduction

This guide covers the steps needed to setup and process Direct Deposit for your employees in Live Payroll.

The following areas are covered:

- Setup and process questions that you should review with the bank that will process the direct deposit
- Setup needed in Live Payroll for Direct Deposit
- How to process the direct deposit for your clients' employees.

## Step 1 – Contact Bank

In order to make yours and your clients' transition from printed checks to direct deposit a smooth one use the following steps to help guide you. It is essential that you contact the bank that will be processing the direct deposit files and ask the following questions.

1. Does the bank require a balanced file, or does it allow an unbalanced file?

A balanced file includes a balancing debit entry to the client's checking account. An unbalanced file does not include a balancing debit entry to the client's checking account.

2. What Origin Code does the bank require for direct deposit?

Examples of origin code may include:

ABA routing numberTax ID numberSpecial bank code

3. What type of company identification number is required?

Examples of ID numbers may include:

"1" followed by the IRS Employer Identification Number (EIN)"2" followed by the Data Universal Numbering System (DUNS)"9" followed by a User-Assigned Number

4. What does the bank require for the settlement date (effective entry date)?

Common examples of settlement dates are:

One day following the processing dayTwo days following the processing day

When contacting the bank, ask to speak with either someone in Cash, Treasury Management, or the ACH (Automated Clearing House) Department. This person should be able to help you get connected with the appropriate person more quickly. It is also a good idea to call the main office, rather than a branch office, as branch personnel are not typically as knowledgeable about direct deposit requirements as personnel in the main office. Once you have made contact with an ACH representative, explain to them that you will be the payroll processor for a mutual client and that you will be processing the files via standard NACHA formatted files. If this person does not fully understand ACH, then ask to be transferred to another bank representative, as sometimes the biggest challenge in setting up direct deposit, is locating the correct point of contact.

### **Step 2 – Client Options**

Before you can set up any detail or direct deposit information, you must ensure that the Direct Deposit option has been selected for the client. Select Lists / Payroll / Client Options and the Options tab. Under Client Defaults, verify that the Direct Deposit checkbox is checked.

Enter the number of prenotification days. This is the number of days (before the direct deposit date) that employees will be included in the direct deposit file, with a zero check amount for processing verification. The verification process involves transmitting a sample ACH file (called a Prenote) to the bank to ensure that the file contains appropriate header and batch information and that it is in the proper format.

The check will be included as if it were a real check to ensure that all information supplied by the employee is correct. For a weekly payroll, you should use 7 days. For a bi-weekly payroll, use 16 days.

| 🗺 Client Setup - DEMO - Samuel G. Omega  | a, D.M.D., P.A. (DEMOOME001)                 | × |
|------------------------------------------|----------------------------------------------|---|
| Name and Address Additional Information  | Options Preferences                          |   |
| Client Defaults                          | Tipped Employees                             |   |
| Company Pension Plan                     | Tipped Employees                             |   |
| Payroll Payments                         | Tip Allocation %                             |   |
| Direct Deposit                           | Use Gross Tip Method                         |   |
| Prenotification Days                     | GTM Minimum Wage 5.15                        |   |
| Group Term Life Insurance                | 🔽 Generate Tip Reimbursement                 |   |
| Negative Checks                          |                                              |   |
| Allow Negative Checks                    |                                              |   |
| A/R Account to debit when negative check | k                                            |   |
| Social Security Number                   |                                              |   |
| Select the checkbox to mask the employee | s's social security number on the following: |   |
| Payroll Checks                           |                                              |   |
| Reports and Listings                     |                                              |   |
|                                          |                                              |   |
| Cus                                      | stom Fields <u>O</u> K <u>C</u> lose         |   |
|                                          | 5/4/200                                      | 9 |

## **Step 3 – Checking Accounts**

To set up checking account details for Direct Deposit, select Lists / Checking Accounts. A list of all the checking accounts you have set up will display.

|                   | s same checking account may be used | 1101 08 | 01 900 | a opp |    |          |    |   |
|-------------------|-------------------------------------|---------|--------|-------|----|----------|----|---|
|                   |                                     |         |        |       |    |          |    |   |
| Bank Name         | Checking Account                    |         | GL     |       | PR |          | AP | - |
| Bank of Pensacola | Bank of Pensacola Checking          |         | GL     |       |    | <b>V</b> | AP | _ |
|                   |                                     |         |        |       |    |          |    |   |
|                   |                                     |         |        |       |    |          |    |   |

Select the account that serves as your Payroll Checking Account. If you have not designated an account as your Payroll Account, you must do so now, or set up a specific Payroll Checking Account.

| Checking Account                                                            | C - DEMO - Samue                                                              | el G. Omega, D.M.D.,          | P.A. (DEMOON | MEOO1)                                                 |   |
|-----------------------------------------------------------------------------|-------------------------------------------------------------------------------|-------------------------------|--------------|--------------------------------------------------------|---|
| ≜ccount Name<br>Account Number<br>Bank Name<br>GL Account<br>Last Check No. | First Union Payrol A<br>154309<br>First Union Bank<br>01030.0000 Cash<br>5183 | In Bank-Payroll Account       |              | Ne <u>w</u><br>PR Direct Deposit<br><u>DK</u><br>Close |   |
| Max Check Amount                                                            | \$10000.00                                                                    |                               |              | Ture                                                   | 1 |
| Set up this accoun                                                          | nt for your applica                                                           | ations                        | , □ Use fo   | or Accounts Payable                                    |   |
| E Default for c                                                             | hecking                                                                       | Default for checking          | ☐ Defau      | It for checking                                        |   |
| Set up your check                                                           | Format.                                                                       | et up PR Check <u>F</u> ormat | Set up A     | P Check Format                                         |   |

Once you have selected the payroll checking account, the Checking Account dialog is displayed. Click on the PR Direct Deposit button.

On the Direct Deposit Options dialog, enter the information that your Financial Institution provided. Click OK, when done. Click OK to return to the Checking Account dialog and click Close to return to the Payroll main window.

| Direct Deposit Options                                                | - DEMO - Sar                            | nuel G. O                  | mega, D.N                        | A.D., P.A.                      | (D 🔀      |
|-----------------------------------------------------------------------|-----------------------------------------|----------------------------|----------------------------------|---------------------------------|-----------|
| Set the options for direct deposit<br>generated, the options selected | file transmission<br>will automatically | s below. Wh<br>be included | hen the direc<br>I in the direct | t deposit file<br>deposit file. | is        |
| Checking Account:                                                     | First Union Pa                          | ayroll Acco                | ount                             |                                 |           |
| Unbalanced Fi                                                         | e                                       | C <u>B</u> alan            | ced File                         |                                 |           |
| Alternative Immediate<br>Destination (ACH)                            | Bank Routing                            | 164.7804                   |                                  |                                 | -         |
| 🔲 Use as Originating DFI                                              | Bank Name                               | AmSouth B                  | lank                             |                                 |           |
| <u>O</u> rigin Code                                                   | 167504                                  |                            |                                  |                                 |           |
| Origin <u>N</u> ame                                                   |                                         |                            |                                  |                                 |           |
| Company Identification                                                | 59-2039409                              |                            |                                  |                                 |           |
| Entry Description                                                     | March32000                              |                            |                                  |                                 |           |
| Descriptive Date                                                      |                                         | -                          |                                  |                                 |           |
|                                                                       |                                         |                            |                                  |                                 |           |
| C Period Ending D                                                     | ate                                     |                            |                                  |                                 |           |
|                                                                       |                                         |                            | <u>o</u> k                       | Ū                               | ose       |
|                                                                       |                                         |                            |                                  |                                 | 9/14/2009 |

The information gathered on the Direct Deposit Options dialog determines the information included in the direct deposit transmission file. The file is generated when the checks are printed and include the options you have selected.

Options include:

- Checking Account The name of the checking account displays for reference.
- Select one of the following types of files to transmit. You will need to verify with the bank whether it requires a balanced or unbalanced file:
  - Unbalanced File Select Unbalanced File if you do not want a balancing debit entry made to the client's checking account.
  - Balanced File Select Balanced File if you do want a balancing debit entry made to the client's checking account.
- Alternative Immediate Destination Select the Alternative ImmediateDestination check box if the client wants to
  pick an alternate destination bank for their direct deposit file instead of the bank assigned to their payroll
  checking account.
- Bank Routing Bank Name If the receiving (ACH) bank for the direct deposit file is different from the bank the checks are being drawn on, enter both the Immediate Destination Routing Number and the Immediate Destination Bank Name.
- Originating DFI Select this check box if the Alternative Immediate Destination (ACH) is also the Originating DFI Identification to be used in the Company/Batch Header Record (Record Type 5), Entry Detail Record (Record Type 6), and Company/Batch Control Record (Record Type 8).
- Origin Code Enter the Routing Number of the ACH operator or sending point that is sending the file. If this checking account's bank is also the same bank that is sending the file, enter that bank's ABA routing number. This field may also be mutually defined between the bank and the originator. For example, some banks want the Tax ID number here. Contact the bank for the origin code to use.
- Origin Name Enter the name of the ACH operator or sending point that is sending the file. The origin code and name print on the Direct Deposit Totals Report for verification.
- Company ID Enter an alphanumeric code used to identify the originator. The company identification may begin
  with an ANSI one-digit identification code designator (ICD) followed by the identification number. For example,
  use "1" followed by the IRS Employer Identification Number (EIN), "2" followed by the Data Universal Numbering
  System (DUNS), or "9" followed by a user-assigned number. The bank will tell you which of these numbering
  systems to use, if any.
- Entry Description Enter a user-defined company description to show the purpose of the entry to the bank.
- Descriptive Date Select one of the following dates to include in the description. The date you select appears as a reference date on reports, so use the date most meaningful to you to represent this payroll. This date is descriptive only and does not affect your direct deposit. Select the description date to be used with the file:
  - Check Date option will use the check date as the descriptive date.
  - Pd Ending Date option will use the period ending date as the descriptive date.

## Step 4 – Employee Setup

In the Employees setup on the Payroll menu, select each employee requesting direct deposit, by double clicking on the employee name.

Click the Direct Deposit tab and click New to add direct deposit information for the employee. Use the Employee Direct Deposit dialog to setup options for each employee's direct deposit information. Enter the bank, bank account, and account type. Enter the amount to be deposited for the employee. The employee can specify up to four bank accounts for their direct deposit. Select the "Net Balance to This Account" check box, if this account should receive any remaining balance, after wages have been distributed to all direct deposit accounts. Enter the start date for direct deposit.

The employee will be included in the direct deposit transmission file, as of the date you enter. You can also enter the prenotification method for this employee (whether to use the client default, an override date, or no prenotification). When complete, click OK. Repeat this process for each employee.

| 🗟 Employee Direc                                                                            | t Deposit                                                                                                    | × |
|---------------------------------------------------------------------------------------------|----------------------------------------------------------------------------------------------------|---|
| Employee Name                                                                               | Schwartz , Rebekah M                                                                                                    |   |
| Use this option to set<br>account must be set                                               | up up to four different bank accounts to direct deposit to for this employee. One bank<br>acted to have the net balance of the employee's pay credited to through direct deposit. |   |
| Bank Account 1                                                                              | Bank Account 2 Bank Account 3 Bank Account 4                                                                                                    | ) |
| Bank Name<br>Bank Accoun<br>Bank Accoun<br>Amount<br>Start Date<br>Prenotificati<br>Method: | No. Type  Client Default (7 days before start date) O Override Date  No Prenotification                                                                                           |   |
|                                                                                             | <u>Q</u> K <u>C</u> lose                                                                                                    |   |
| Field level Help is displa                                                                  | yed in this location 5/4/2009                                                                                                    |   |

Employee Direct Deposit Dialog fields include:

- Employee Name the employee's name appears for reference.
- Bank Accounts 1 to 4 (tabs)
- Bank Name select or enter the employee's bank for this direct deposit.
- Bank Account No. enter the employee's account number to which paychecks should be deposited. Do not enter spaces in the account number.
- Bank Account Type select the account type of either Checking or Savings.
- Amount Enter the amount to be deposited.
- Net Balance to Acct Employees can have up to four direct deposit accounts. Select this check box if this account should receive any remaining balance after wages have been distributed to all direct deposit accounts.
- Start Date Enter the start date for this employee. This employee will be included in the file used for direct deposit as of the date you enter here.
- Prenotification Select one of these options for prenotification for this employee. Prenotification allows you to enter the number of days before the direct deposit date that this employee will be included in the direct deposit file with a zero check amount.

During the prenotification period, any checks written will be live checks. The direct deposit entry will be processed as if it were a real check (except with a zero check amount) to ensure that all information supplied for the employee is correct.

- Client Default accepts the Prenotification Days entered on the Options tab of the Payroll Client Setup folder. The client default displays in parenthesis beside this option.
- Override Date and select a date from the Calendar, to override the client default.
- No Prenotification if you do not want to process a prenotification for this employee.

## Step 5 – Payroll Entry

Payroll attendance for direct deposit employees is identical to attendance for employees receiving payroll checks. Enter attendance (using Payroll Entry from the Activities menu) as you normally would for all employees.

When you print checks from the Print Payroll Checks window, "Dir Deposit" indicates each employee that will receive a direct deposit in the Type column.

| Eokler         Monday, May 04, 2009 DEMD         Check, Date         4/30/2009           Check Account         First Union Payroll Account         Stating Check #         5121           Check Account         First Union Payroll Account         Stating Check #         5121           Check Department         Payee Code         Payee Name         Type         Amount           V30/2009         4         Brown, Tria M         Check         554.26           V30/2009         6         Kelley, Kristina M         Check         530.14           V30/2009         8         Schellskih M         Old Deposit         580.14           V30/2009         Lefel Früher Brown Insurance         PR Payee         350.00           V30/2009         Lefel Früher Brown Statance - UR         PR Payee         300.00           V30/2009         Lefel Früher Brown Statance - UR         PR Payee         350.00           V30/2009         Lefel Früher Brown Statance - UR         PR Payee         350.00           V30/2009         SmithBarn         Satonon, Smith Barney         PR Payee         165.00 | -<br>- |
|----------------------------------------------------------------------------------------------------|--------|
| Check Account First Union Payroll Account Stating Check # 5121                                                                                                    | ÷      |
| Date         Department         Payee Code         Payee Name         Type         Amount           4/30/2009         4         Brown, Tin M         Check         554.26.           4/30/2009         6         Keley, Kristina M         Check         330.18           4/30/2009         6         Keley, Kristina M         Ont Deposit         500.44           4/30/2009         8         Schweitz, Rebekah M         Oil Deposit         500.44           4/30/2009         Finher         Finher Brown Insurance         PR Payee         3500.44           4/30/2009         Lifel Finher Brown Insurance         PR Payee         20.00           4/30/2009         SmithBarn         Salomon, Smith Barney         PR Payee         165.00                                                                                                    |        |
| Date         Department         Payee Code         Payee Name         Type         Amount           4/30/2009         4         Brown, Tin M         Check         554.26           4/30/2009         6         Krieley, Kristina M         Check         530.18           4/30/2009         8         Schwartz, Riebskah M         Ox Deposit         500.44           4/30/2009         8         Schwartz, Riebskah M         Ox Deposit         500.44           4/30/2009         Fisher         Fisher Brown Insurance         PR Payee         35.00           4/30/2009         L/del         Fisher Brown Surance - UR         PR Payee         20.00           4/30/2009         SmithBam         Salomon, Smith Barney         PR Payee         165.00                                                                                                    |        |
| 4/30/2008         4         Brown, Tina M         Check.         554.26           4/30/2008         6         Kelley, Kristina M         Check.         320.18           4/30/2003         8         Schwartz, Redekah M         Oki Deposit.         590.44           4/30/2003         Fisher         Fisher Brown Insurance         PR Payee         350.04           4/30/2009         Life1         Fisher Brown Insurance - Life PR Payee         20.00           4/30/2009         Life1         Salmon, Smith Barney         PR Payee         165.00                                                                                                    |        |
| 4/30/2009         6         Kelley, Kitzlina M         Check         320.18           4/30/2009         8         Schwatz, Robekáh M         Ol/ U Deposit         590.44           4/30/2009         Fisher         Fisher Brown Insurance         PR Payee         3500           4/30/2009         Life1         Fisher Brown Insurance - Life         PR PAyee         20.00           4/30/2009         SmithBarn         Salomon, Smith Barney         PR Payee         165.00                                                                                                    |        |
| 8         Schwartz, Rebekah M         Dir Deposit         580.44           4/30/2009         Fisher         Fisher Biown Insurance         PR Payee         35.00           4/30/2009         Life1         Fisher Brown Insurance - Life         PR Payee         20.00           4/30/2009         Life1         Fisher Brown Insurance - Life         PR Payee         20.00           4/30/2009         SmithBarn         Salomon, Smith Barney         PR Payee         165.00                                                                                                    |        |
| 4/30/2009         Fisher         Fisher Brown Insurance         PR Payee         35.00           4/30/2009         Life1         Fisher Brown Insurance - Life         PR Payee         20.00           4/30/2009         SmithBarn         Salomon, Smith Barney         PR Payee         165.00                                                                                                    |        |
| 4/30/2009 Life1 Fisher Brown Insurance - Life PR Payee 20.00<br>4/30/2009 SmithBarn Salomon, Smith Barney PR Payee 165.00                                                                                                    |        |
| 4/30/2009 SmithBarn Salomon, SmithBarney PR Payee 165.00                                                                                                    |        |
|                                                                                                    |        |
|                                                                                                    |        |
|                                                                                                    | •      |
| Select All Deselect All                                                                                                    |        |

Once you click Print, the Generate Direct Deposit dialog displays.

| 🛃 Ge    | nerate Direct Deposit                                                                                                    |                                                                                    |                                                                          |                                                                           | X   |
|---------|----------------------------------------------------------------------------------------------------|------------------------------------------------------------------------------------|--------------------------------------------------------------------------|---------------------------------------------------------------------------|-----|
| To sett | generate a direct deposit file<br>lement date and press the O                                                                                                   | for transmissio<br>K button.                                                       | n, choose a file                                                         | name and location, enter a                                                |     |
|         | Payroll Folder Monday<br>Deposit File<br>Settlement Date                                                                                                    | , May 04, 20                                                                       | DOS DEMO                                                                 | Location<br>Direct Deposit Report<br>SS# as Individual Identificat<br>per | ion |
|         | Checking Account<br>Transmission Type<br>Origin Code<br>Origin Name<br>Company Identification<br>Entry Description<br>Descriptive Date<br>Total Prenotification | First Uni<br>Unbalan<br>167504<br>DEMO -<br>n 59-2039<br>March32<br>4/30/20<br>ns: | on Payroll Ac<br>ced transmiss<br>Samuel G. Or<br>409<br>2000<br>09<br>0 | count<br>ion<br>nega,                                                     |     |
|         | Total Deposits:                                                                                                    |                                                                                    | 1<br>QK                                                                  | \$580.44<br>                                                              | 009 |

The information on this dialog will be included in the direct deposit file created for transmission to the bank. Enter or browse to the location where the file should be created. Enter the settlement date to be used. You may also opt to print a Direct Deposit report (recommended) by selecting the checkbox to the right of the Settlement Date. You may use the employee SSN as the identification number for each individual direct deposit voucher.

The Totals for the Prenotifications and Deposits are displayed at the bottom of the screen. Verify that all direct deposits are included in the total, and then click OK.

Enter the deposit file name and path location, of where you want to store the file.

| Open                                                             |                                                                                |                                                          |   |     |            | ? 🛛            |
|------------------------------------------------------------------|--------------------------------------------------------------------------------|----------------------------------------------------------|---|-----|------------|----------------|
| Look in:                                                         | 🗀 DemoData                                                                     |                                                          | • | ← 🗈 | <b>*</b> 🗊 | •              |
| My Recent<br>Documents<br>Desktop<br>My Documents<br>My Computer | <ul> <li>Financials</li> <li>Notes</li> <li>PRPhotos</li> <li>Setup</li> </ul> |                                                          |   |     |            |                |
| My Network<br>Places                                             | File name:<br>Files of type:                                                   | I<br>Direct Deposit Files (*.ddp)<br>□ Open as read-only |   |     | •          | Open<br>Cancel |

The following explains each field on the Generate Direct Deposit dialog.

- Payroll Folder The payroll folder name displays for reference.
- Deposit File Enter the deposit file name and path. The name you enter here is user-defined by you.
- Settlement Date Enter the settlement date (effective entry date). This is the date on which you intend this batch of entries to be settled. The settlement date must be within one or two banking days following the processing date. Check with your bank for further clarification.
- Print Report- Select this check box to print the Direct Deposit Register, Direct Deposit Detail, and Direct Deposit Totals reports after the file has been generated. This box is checked by default.
- Use SSN Select this option to use the social security number as the individual identification number.
- Additional Info Additional direct deposit information displays on this window. Information includes the checking
  account name, transmission type (balance or unbalanced transmission), origin code, company identification,
  entry description, and descriptive date. This information was entered in the Checking Account setup. The
  number of prenotifications generated in this processing run are also listed, along with the number amount of
  direct deposits.

### **Step 6 – Print Checks**

After creating the Direct Deposit file, you will print checks normally; any Direct Deposit vouchers will print with "Direct Deposit – This is Not a Check" and "Non-Negotiable" in the check area. An example is shown below.

|                                                                                                    |                                                                                                    |                                                                        |                                                                   |                                                                                        | First Union I                                                                                     | Lank                                                                                       |                                                                                                    |                                                                    |                                                                                                    |
|----------------------------------------------------------------------------------------------------|----------------------------------------------------------------------------------------------------|------------------------------------------------------------------------|-------------------------------------------------------------------|----------------------------------------------------------------------------------------|---------------------------------------------------------------------------------------------------|--------------------------------------------------------------------------------------------|----------------------------------------------------------------------------------------------------|--------------------------------------------------------------------|----------------------------------------------------------------------------------------------------|
|                                                                                                    | e                                                                                                    |                                                                        |                                                                   | ,                                                                                      | ensecola, Rorid                                                                                   | 02501                                                                                      |                                                                                                    | 51                                                                 | 58                                                                                                    |
| 4414 Sp                                                                                                    | - Samuel G. C                                                                                               | Jinega, D.M.                                                           | 0., P.A.                                                          |                                                                                        |                                                                                                   | DATE                                                                                       | CHECK NO.                                                                                          | AMO                                                                | UNT                                                                                                    |
| Pensace                                                                                                    | sla, FL 39504                                                                                               |                                                                        |                                                                   |                                                                                        | 6/15                                                                                              | 2008                                                                                       | 5158                                                                                               | \$10                                                               | 49.30                                                                                                    |
|                                                                                                    | DIDECTORD                                                                                                   |                                                                        |                                                                   |                                                                                        |                                                                                                   |                                                                                            |                                                                                                    |                                                                    |                                                                                                    |
| PAY ONE                                                                                                    | E THOUSAND                                                                                                  | FORTY NINE                                                             | E DOLLARS A                                                       | VND 30 CEN                                                                             | TS                                                                                                | EPUSIT                                                                                     | THIS IS NOT                                                                                        | ACHECK                                                             |                                                                                                    |
|                                                                                                    |                                                                                                    |                                                                        |                                                                   |                                                                                        |                                                                                                   |                                                                                            |                                                                                                    |                                                                    |                                                                                                    |
| TO THE<br>ORDER OF                                                                                                    | Robin D R<br>3260 Lees<br>Pensacola                                                                         | lichardson<br>Iburg Circle<br>A, FL 32504                              |                                                                   | Savir<br>Chkir                                                                         | NON<br>9 23090<br>19 23090                                                                        | -NEGOT<br>191 163<br>191 173                                                               | IABLE<br>784<br>785                                                                                |                                                                    |                                                                                                    |
| DEMO - Samuel                                                                                                    | G. Omega, D.                                                                                                | M.D., P.A.                                                             |                                                                   |                                                                                        |                                                                                                   |                                                                                            |                                                                                                    |                                                                    |                                                                                                    |
| EMP. NO.                                                                                                    | EMPLOYEE II                                                                                                 | AME                                                                    |                                                                   | SSE                                                                                    | C. NO. F                                                                                          | ERIOD END                                                                                  | CHECK D/                                                                                           | ATE CI                                                             | HE CK NO.                                                                                                    |
| 2 R                                                                                                    | lobin D Richan                                                                                              | dson                                                                   |                                                                   | 263                                                                                    | 71-0521                                                                                           | 6/15/2008                                                                                  | 6/15/20                                                                                            | 08 5                                                               | 158                                                                                                    |
| HOURS   RATE                                                                                                    | DESC.                                                                                                    | AMOUNT                                                                 | Y-T-D                                                             | DESC.                                                                                  | AMOUNT                                                                                            | BALARCE                                                                                    | DESC.                                                                                              | AMOUNT                                                             | 5<br>Y-T-D                                                                                                    |
| 86.671250.000                                                                                                    | ) Reg FL<br>Bonus                                                                                           | 1250.00<br>0.00                                                        | 20000.00<br>500.00                                                | Saving<br>Chking<br>401(k) S<br>HIns SMM<br>Uns SM                                     | 200.00<br>849.30<br>0.00<br>0.00<br>0.00                                                          | 2700.00<br>960.00<br>350.00                                                                | Fwt<br>Ssec<br>Mdcr                                                                                | 105.08<br>77.50<br>18.12                                           | 1408.92<br>1210.24<br>283.04                                                                                    |
|                                                                                                    |                                                                                                    |                                                                        |                                                                   |                                                                                        |                                                                                                   |                                                                                            |                                                                                                    |                                                                    |                                                                                                    |
| TOTAL                                                                                                    |                                                                                                    | 1250.00                                                                | 20500.00                                                          |                                                                                        | 1049.30                                                                                           | 4030.00                                                                                    | HET CHECK                                                                                          | 200.70                                                             | 2902.20                                                                                                    |
| TOTAL<br>Taxable Marital Stab                                                                                                    | JE Married                                                                                                  | 1250.00<br>Exemption                                                   | 20500.00                                                          | Federat 0                                                                              | 1049.30                                                                                           | 4030.00                                                                                    | METCHECK                                                                                           | 200.70                                                             | 2902.20                                                                                                    |
| ToTAL<br>Taxable Marital Stab<br>DEMO - Samuel<br>EMP, IKO.                                                                                                    | G. Omega, D.I                                                                                               | Exemption<br>M.D., P.A.                                                | 20500.00<br>hsiAllovences:                                        | Federat 0                                                                              | 1049.30                                                                                           | 4030.00                                                                                    | INET CHECK                                                                                         | 200.70                                                             | 2902.20<br>0.00                                                                                                 |
| Torral<br>Taxable Marital Stab<br>DEMO - Samuel<br>EMP, IIIO.<br>2 R                                                                                                   | G. Omega, D.I<br>EMPLOYEE NA                                                                                | 1250.00<br>Exemption<br>M.D., P.A.                                     | 20500.00                                                          | Federat0                                                                               | 1049.30<br>c. mo. P<br>71-0521                                                                    | 4030.00                                                                                    | HET CHECK<br>State: FL,0<br>CHECK DA<br>6/15/200                                                   | 200.70<br>ATE CI<br>08 5                                           | 2902.20<br>0.00<br>HECK NO.<br>158                                                                              |
| Torral<br>Taxable Marital Stab<br>DEMO - Samuel<br>EMP, IIIO.<br>2 R<br>HOURS   RATE                                                                                   | EMPLOYEE N/<br>Colin D Richard<br>EARIBUG                                                                   | 1250.00<br>Exemption<br>M.D., P.A.<br>MAE<br>Soon<br>IS<br>AMDUNT      | 20500.00<br>hs04Jovences:                                         | Federat0<br>558<br>263<br>DE<br>DESC                                                   | 1049 30<br>1049 30<br>C. NO. P<br>71-0521<br>DUCTIONS<br>AMOUNT                                   | 4030.00                                                                                    | NET CHECK<br>State: FL, 0<br>CHECK DJ<br>6/15/200<br>S TD. WIT<br>DE SC.                           | 200.70<br>200.70<br>ATE CI<br>38 5<br>H-HOLDING<br>AMOUNT          | 2902 20<br>0.00<br>HECK NO.<br>158<br>\$<br>Y.I.D                                                               |
| Tottal.           Tacsole Marital State           DEMO - Samuel           EMP. IRO.           2         R           HOURS         RATE           86.67         250.000 | AS Married<br>G. Omega, D.<br>EMPLOYEE NJ<br>Obin D. Richard<br>EARNING<br>DESC.<br>DESC.<br>DESC.<br>DESC. | 1250.00<br>Exemption<br>M.D., P.A.<br>M.E.<br>Soon<br>1250.00<br>0.00  | 20500.00<br>hs0Alovences:<br><b>V.T.0</b><br>20000.00<br>500.00   | Federal 0<br>558<br>263<br>DESC.<br>Saving<br>Ching<br>401(k) S<br>Hins SMM<br>Lins SM | 1049.30<br>c. No. P<br>71-052<br>AMOUNT<br>200.00<br>849.30<br>0.00<br>0.00                       | 4030.00<br><b>EFROD EIID</b><br>6/15/2008<br><b>BALANCE</b><br>2700.00<br>980.00<br>350.00 | HETCHECK<br>State: FL,0<br>6/15/200<br>STD-WIT<br>DESC.<br>Fwt<br>State:<br>Mdcr                   | 200 70<br>ATE CO<br>08 51<br>H-HOLDHET<br>105.08<br>77.50<br>18.12 | 2902 20<br>0.00<br>#ECK HO.<br>158<br>5<br>Y-T-0<br>1408 92<br>1210 24<br>283 04                                |
| To TAL<br>To CAL<br>Taxable Marital State<br>DEMO - Samuel<br>EMP, IRO.<br>2 R<br>HOURS RATE<br>86.57 250000<br>TO TAL                                                 | AS Married<br>G. Omega, D.I<br>EMPLOYEE M<br>Tobin D Richard<br>EARNING<br>DESC.<br>Reg FL<br>Bonus         | 1250.00<br>Exemption<br>M.D., P.A.<br>MAC<br>Son<br>1250.00<br>1250.00 | 20500.00<br>10/Alovences:<br><u>9.1.0</u><br>20500.00<br>20500.00 | Federal 0<br>558<br>263<br>DESC.<br>Saving<br>Ching<br>401(k) S<br>Hins SM             | 1049.30<br>c. No. P<br>71.0521<br>D9CTIOHS<br>AMOUNT<br>200.00<br>0.00<br>0.00<br>0.00<br>1049.30 | 4030.00<br>3<br>2<br>29000 EHD<br>6/15/2008<br>8ALANCE<br>2700.00<br>390.00<br>350.00      | HET CHECK DA<br>Sittle: FL, 0<br>G/15200<br>ST0. WT<br>D455C.<br>FS4C<br>Sose<br>Mdcr<br>HET CHECK | 200.701                                                            | 2902 20<br>0.00<br>#ECK HO.<br>158<br>5<br>7 - T-0<br>1408 52<br>1210 24<br>283 04<br>283 04<br>2902 20<br>0.00 |

### Step 7 – Submit File

Once you have completed printing the checks and direct deposit vouchers, you receive a dialog box indicating that the Direct Deposit file is complete, along with the path showing where the file is located.

Follow your bank or financial institution's instructions for transmitting the file to them.

| Eolder                                                                            | Monday, May 04, 2009 DEMO                                 | Check Date 4/30/2009                                   |  |
|-----------------------------------------------------------------------------------|-----------------------------------------------------------|--------------------------------------------------------|--|
| Check Account                                                                     | First Union Payroll Account                               | Starting Check # 5121                                  |  |
|                                                                                   |                                                           | C Printed Checks                                       |  |
| 4/30/2009 Direct<br>4/30/2009<br>4/30/2009<br>4/30/2009<br>4/30/2009<br>4/30/2009 | Deposit Direct deposit file 'C:\UTS\CWUSuite\DemoDu OK OK | 554.26<br>320.18<br>580.44<br>35.00<br>20.00<br>165.00 |  |
|                                                                                   |                                                           |                                                        |  |
|                                                                                   |                                                           |                                                        |  |
|                                                                                   |                                                           | Select All Deselect All                                |  |

Payroll also provides the following Direct Deposit Reports that you should print and retain with your records:

- Direct Deposit Register
- Direct Deposit Detail Report
- Direct Deposit Totals

## **Glossary of Terms and Definitions**

#### ACH

The Automated Clearing House (ACH) network is a nationwide system for interbank transfers of electronic funds. It serves a network of regional Federal Reserve Banks processing the distribution and settlement of electronic credits and debits among financial institutions. ACH payments include direct deposit of payroll; business-to-business payments; and federal, state, and local tax payments, as well as other types of electronic funds transfers.

#### **ACH** files

An ACH file is a simple ASCII-format file that adheres to Automated Clearing House specifications. A single ACH file holds multiple electronic transactions — much like a manila file folder that is used to store and transmit dozens of sheets of paper with information related to a single topic. Each transaction within an ACH file carries either a credit or a debit value. Typically, a payroll ACH file contains many credit transactions to employees' checking or savings accounts, as well as a balancing debit transaction to the employer's (that is, your client's) payroll account.

#### **ACH Operator**

An ACH Operator is a central clearing facility operated by a private organization or a Federal Reserve Bank on behalf of participating financial institutions, to or from which financial institutions transmit or receive ACH transactions.

#### NACHA

The National Automated Clearing House Association (NACHA) oversees the ACH network and is primarily responsible for establishing and maintaining operating rules for the network. All financial institutions moving electronic funds through the ACH system are bound by the NACHA Operating Rules, which cover everything from participant relationships and responsibilities to implementation, compliance, and liabilities. The NACHA rules are specific and quite detailed — but with nearly seven billion transactions and a combined dollar value of \$20 trillion having moved through the system during the year 2000 alone — it's clear that adhering to a strict set of rules is crucial to the smooth and successful operation of the ACH system. To learn more about NACHA and the ACH rules, point your Internet browser to www.nacha.org.

#### Originator

An ACH Originator is typically a company that directs a transfer of funds to or from a consumer account.

#### Prenote

Prenotification files are zero-dollar entries sent prior to the first live entry to notify the Receiving Depository Financial Institution (RDFI) of future payments and to test the validity of account information.

#### Receiver

The Receiver is the person or organization that has authorized the Originator to initiate an ACH entry (for example, a direct deposit transaction) to the Receiver's account with an RDFI.